FAO workshop - Santa Marta (Colombia), July 2024

# Using the deforisk QGIS plugin for making and comparing deforestation risk maps

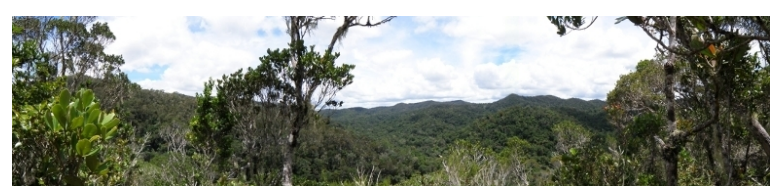

Ghislain VIEILLEDENT<sup>1</sup> Thomas ARSOUZE<sup>1</sup> FAO team<sup>2</sup>

[1] Cirad UMR AMAP, [2] FAO Rome and Latin America

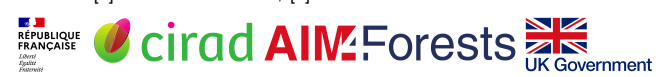

Usage 00000000 Conclusion 000000

### Outline

#### The deforisk QGIS plugin

- Aim and specificities
- Website and documentation
- Installation
- 2 Data preparation
  - Get variables
  - Forest cover change data
  - Spatial explanatory variables
  - Models and validation
    - Benchmark model
    - Forestatrisk models
    - Moving window models
    - Validation

#### 4 Usage

- Allocating deforestation
- Subnational jurisdictions
- User's data
- 5 Conclusion
  - Workshop agenda
  - Perspectives

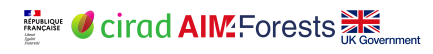

### Outline

#### The deforisk QGIS plugin

- Aim and specificities
- Website and documentation
- Installation
- 2 Data preparation
  - Get variables
  - Forest cover change data
  - Spatial explanatory variables
  - Models and validation
    - Benchmark model
    - Forestatrisk models
    - Moving window models
    - Validation

- Allocating deforestation
- Subnational jurisdictions
- User's data
- 5 Conclusion
  - Workshop agenda
  - Perspectives

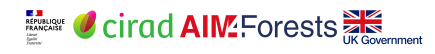

Usage 00000000 Conclusion 000000

### Outline

## The deforisk QGIS pluginAim and specificities

- Website and documentation
- Installation
- 2 Data preparation
  - Get variables
  - Forest cover change data
  - Spatial explanatory variables
  - Models and validation
    - Benchmark model
    - Forestatrisk models
    - Moving window models
    - Validation

- Allocating deforestation
- Subnational jurisdictions
- User's data
- 5 Conclusion
  - Workshop agenda
  - Perspectives

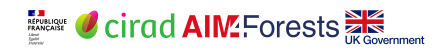

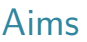

- Provide a tool to create and compare deforestation risk maps.
- At the jurisdictional level.
- Following Verra's methodology for certification.
- Allocating deforestation to projects within the jurisdiction.

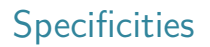

- Open-source and Python based : transparency, reproducibility.
- Computationally efficient :
  - Processing raster by blocks.
  - Running tasks in parallel.
- OS independent : Windows, Linux, MacOS.
- Should run on any computer with average performance.
- Performant alternative statistical models (iCAR).
- Fully documented and translated (English, Spanish, French).
- Help with data preparation.
- Should be (relatively) easy to use.

### Python based

The deforisk plugin relies on four Python packages developed specifically for modelling deforestation :

- geefcc : make forest cover change maps from Google Earth Engine (GEE).
- pywdpa : downloading protected areas from the World Database on Protected Areas (WDPA).
- forestatrisk : model deforestation and predict the spatial deforestation.
- riskmapjnr : risk maps following Verra JNR methodologies.

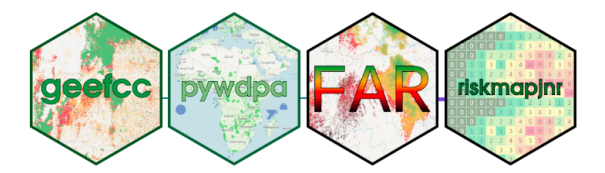

### Processing raster by blocks

- Raster files of forest cover change and explanatory variables might occupy a space of several gigabytes on disk.
- Processing such large rasters in memory can be prohibitively intensive on computers with limited RAM.
- Functions used in the deforisk plugin process large rasters by blocks of pixels representing subsets of the raster data.
- This makes computation efficient, with low memory usage.

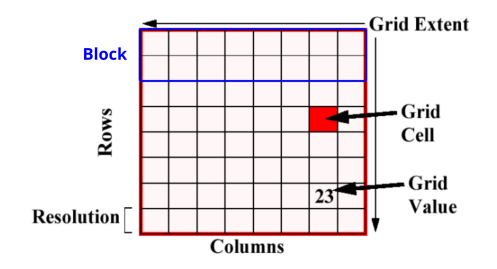

### Running tasks in parallel

- State-of-the-art approach to select the best risk map implies repeating tasks (model, periods).
- To save computation time, the deforisk plugin use the QGIS task manager.
- Allows running several analysis in parallel.

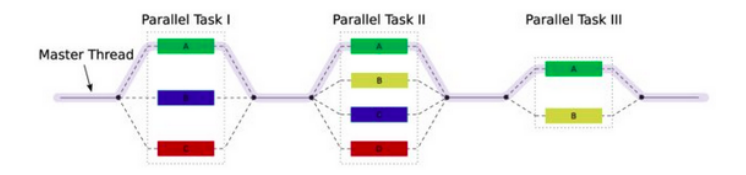

Usage 00000000 Conclusion 000000

### Outline

#### The deforisk QGIS plugin

- Aim and specificities
- Website and documentation
- Installation
- 2 Data preparation
  - Get variables
  - Forest cover change data
  - Spatial explanatory variables
  - Models and validation
    - Benchmark model
    - Forestatrisk models
    - Moving window models
    - Validation

- Allocating deforestation
- Subnational jurisdictions
- User's data
- 5 Conclusion
  - Workshop agenda
  - Perspectives

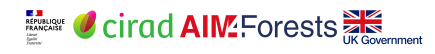

### Website and documentation

The website includes all the documentation to use the plugin :

- Installation page : How to install the plugin?
- Plugin API page : What is the meaning of each parameter?
- Get started page. How to start using the plugin on a small area of interest ?
- Articles' page. How can I use the plugin for specific cases (subnational jurisdictions, user's data)?
- References' page : A page with reference documents including presentations.

https://deforisk-qgis-plugin.org

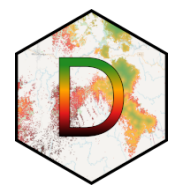

### Outline

#### The deforisk QGIS plugin

- Aim and specificities
- Website and documentation
- Installation
- 2 Data preparation
  - Get variables
  - Forest cover change data
  - Spatial explanatory variables
  - Models and validation
    - Benchmark model
    - Forestatrisk models
    - Moving window models
    - Validation

- Allocating deforestation
- Subnational jurisdictions
- User's data
- 5 Conclusion
  - Workshop agenda
  - Perspectives

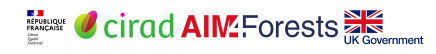

#### Installation

Reduced number of steps for installing the plugin :

- Install QGIS and GDAL on you system (using OSGeo4W on Windows).
- Install the forestatrisk and riskmapjnr Python packages using pip.
- Download and install the deforisk plugin from QGIS.
- (Unix-like systems only : install OSM tools).

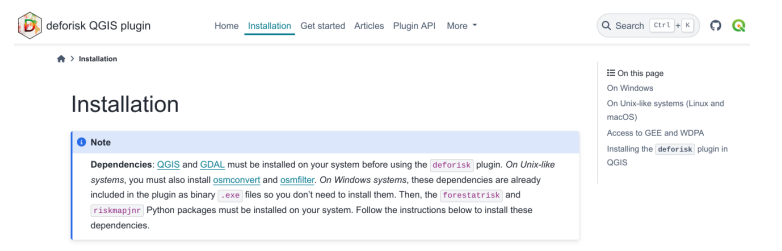

### Outline

#### The deforisk QGIS plugin

- Aim and specificities
- Website and documentation
- Installation
- Data preparation
  - Get variables
  - Forest cover change data
  - Spatial explanatory variables

#### Models and validation

- Benchmark model
- Forestatrisk models
- Moving window models
- Validation

- Allocating deforestation
- Subnational jurisdictions
- User's data
- 5 Conclusion
  - Workshop agenda
  - Perspectives

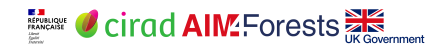

### Outline

#### The deforisk QGIS plugin

- Aim and specificities
- Website and documentation
- Installation
- Data preparationGet variables
  - Forest cover change data
  - Spatial explanatory variables
- Models and validation
  - Benchmark model
  - Forestatrisk models
  - Moving window models
  - Validation

- Allocating deforestation
- Subnational jurisdictions
- User's data
- 5 Conclusion
  - Workshop agenda
  - Perspectives

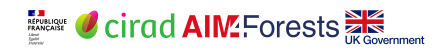

### Get variables

- Functions to help prepare the data for modelling deforestation.
- Two different sources for **forest** cover change (GFC or TMF).
- Spatial explanatory variables describing forest accessibility and land tenure (altitude, slope, distance to roads, protected areas, etc.).

| ÷              |                                                     | Deforisk                                  |                        | \$         | 8 |
|----------------|-----------------------------------------------------|-------------------------------------------|------------------------|------------|---|
| Get variables  | Benchmark                                           | FAR models                                | MW models              | Validation |   |
| Download and   | compute varial                                      | oles                                      |                        |            |   |
| Working direc  | tory                                                |                                           |                        |            |   |
| Area Of Intere | st                                                  |                                           |                        |            |   |
| Years          | 20                                                  | 00, 2010, 2020                            |                        |            |   |
| Forest data so | ource trr                                           | f                                         |                        |            |   |
| Tree cover thr | eshold (%) 50                                       |                                           |                        |            |   |
| Tile size (dd) | 1.                                                  | )                                         |                        |            |   |
| Country/state  | ISO code M                                          | Q                                         |                        |            |   |
| Earth Engine   | access                                              |                                           |                        |            |   |
| WDPA access    |                                                     |                                           |                        |            |   |
| Projection EPS | G code EP                                           | SG:5490                                   |                        |            |   |
|                |                                                     |                                           |                        | Run        | ] |
|                |                                                     |                                           |                        |            |   |
|                |                                                     |                                           |                        |            |   |
| D              | For more detai<br>documentatior<br>https://deforisi | ls on arguments<br>::<br>-qgis-plugin.org | ;, see the plugir<br>I | ı's        |   |

### Outline

#### The deforisk QGIS plugin

- Aim and specificities
- Website and documentation
- Installation
- Data preparation
  - Get variables
  - Forest cover change data
  - Spatial explanatory variables
- Models and validation
  - Benchmark model
  - Forestatrisk models
  - Moving window models
  - Validation

- Allocating deforestation
- Subnational jurisdictions
- User's data
- 5 Conclusion
  - Workshop agenda
  - Perspectives

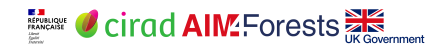

### GFC dataset

- Hansen et al. 2013.
- Global dataset encompassing all forest types.
- Tree cover and annual tree cover loss.
- 30m resolution, from 2000 on.
- Data : https://glad.earthengine.app/view/global-forest-change

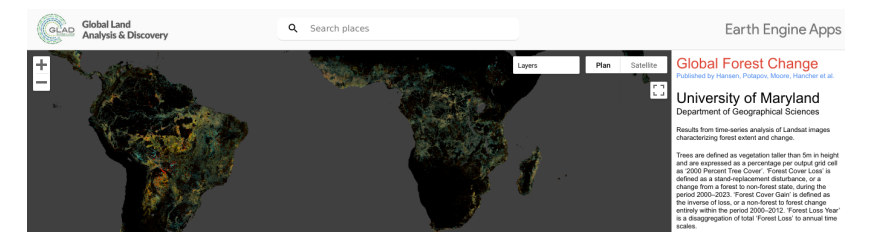

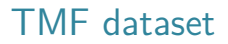

- Vancutsem et al. 2021. Tropical Moist Forests (evergreen forest, no dry deciduous forests).
- 30m resolution, from 1990 on.
- Tropical deforestation was underestimated (-33% in 2000–2012, Hansen et al. 2013), especially in Africa.
- Data : https://forobs.jrc.ec.europa.eu/TMF/.

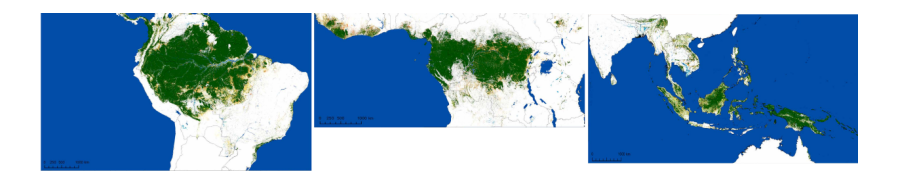

Usage 00000000 Conclusion 000000

### TMF dataset

• Precise enough to visually identify the causes of deforestation (logging, fires, agriculture)

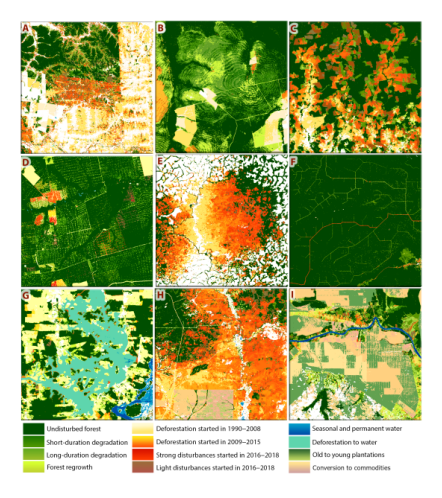

Usage 00000000 Conclusion 000000

### Outline

#### The deforisk QGIS plugin

- Aim and specificities
- Website and documentation
- Installation
- Data preparation
  - Get variables
  - Forest cover change data
  - Spatial explanatory variables

#### Models and validation

- Benchmark model
- Forestatrisk models
- Moving window models
- Validation

- Allocating deforestation
- Subnational jurisdictions
- User's data
- 5 Conclusion
  - Workshop agenda
  - Perspectives

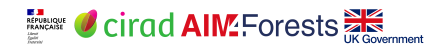

## Spatial variables

#### The plugin helps computing eight explanatory variables.

| Product                             | Source                   | Variable<br>derived                  | Unit   | Resolution<br>(m) | Date       |
|-------------------------------------|--------------------------|--------------------------------------|--------|-------------------|------------|
| Forest maps<br>(2000-2010-<br>2020) | Vancutsem et<br>al. 2021 | distance to<br>forest edge           | m      | 30                | -          |
|                                     |                          | distance to<br>past<br>deforestation | m      | 30                | -          |
| Digital<br>Elevation<br>Model       | SRTM v4.1<br>CSI-CGIAR   | elevation                            | m      | 90                | -          |
|                                     |                          | slope                                | degree | 90                | -          |
| Highways                            | OSM-<br>Geofabrik        | distance to<br>road                  | m      | 150               | March 2021 |
| Places                              |                          | distance to<br>town                  | m      | 150               | March 2021 |
| Waterways                           |                          | distance to<br>river                 | m      | 150               | March 2021 |
| Protected<br>areas                  | WDPA                     | presence of<br>protected area        | -      | 30                | March 2021 |

Data preparation

Models and validation

Usage 00000000 Conclusion 000000

### Spatial variables

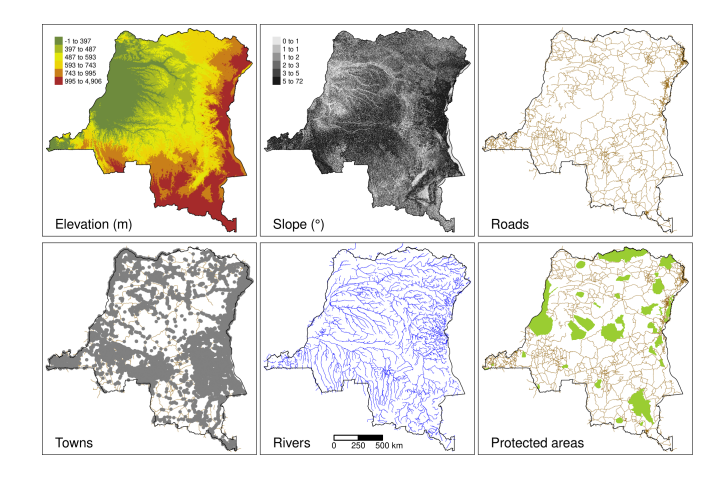

Spatial explanatory variables in DRC

Usage 00000000 Conclusion 000000

### Roads

- OpenStreetMap (OSM)
- "motorway", "trunk", "primary", "secondary" and "tertiary" roads
- 3.6 million roads from OSM

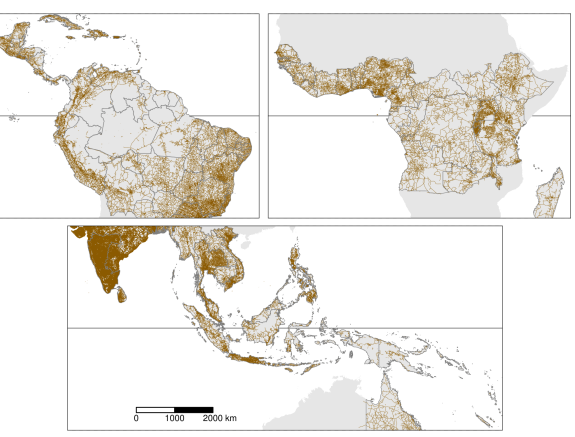

### Protected areas

- PA status : "Designated", "Inscribed", "Established", or "Proposed".
- 85,000 protected areas from WDPA.

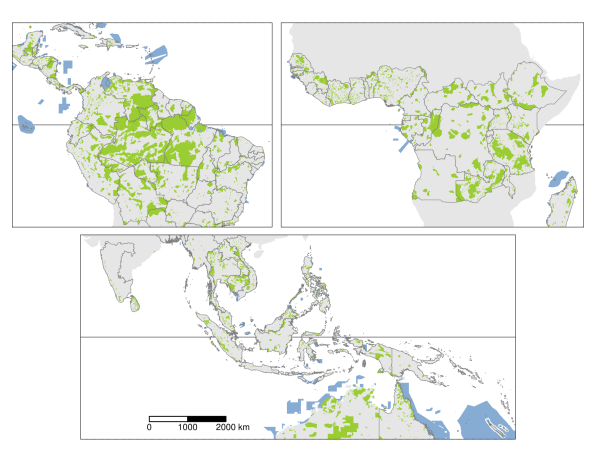

Usage 00000000 Conclusion 000000

### Outline

#### The deforisk QGIS plugin

- Aim and specificities
- Website and documentation
- Installation
- 2 Data preparation
  - Get variables
  - Forest cover change data
  - Spatial explanatory variables
  - Models and validation
  - Benchmark model
  - Forestatrisk models
  - Moving window models
  - Validation

- Allocating deforestation
- Subnational jurisdictions
- User's data
- 5 Conclusion
  - Workshop agenda
  - Perspectives

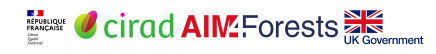

Usage 00000000 Conclusion 000000

### Outline

#### The deforisk QGIS plugin

- Aim and specificities
- Website and documentation
- Installation
- 2 Data preparation
  - Get variables
  - Forest cover change data
  - Spatial explanatory variables
  - Models and validation
    - Benchmark model
    - Forestatrisk models
    - Moving window models
    - Validation

- Allocating deforestation
- Subnational jurisdictions
- User's data
- 5 Conclusion
  - Workshop agenda
  - Perspectives

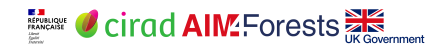

Usage 00000000 Conclusion 000000

### Benchmark model

- Benchmark model or reference model.
- A reasonably good deforestation model (better than a null model).
- Assuming a decrease of deforestation with distance to forest edge (commonly admitted).
- And a *different model between subjurisdictions* (regional variability).
- See presentation Cirad and FAO. 2024. Jurisdictional risk maps for allocating deforestation.

| *                                            | ÷ 😣                            |               |        |     |  |  |
|----------------------------------------------|--------------------------------|---------------|--------|-----|--|--|
| Get variables Bend                           | Benchmark FAR models MW models |               |        |     |  |  |
| Fit model to data                            |                                |               |        |     |  |  |
| Deforestation thresh                         | old (%)                        | 99.5          |        |     |  |  |
| Max. distance to for                         | est edge (m)                   | 2500          |        |     |  |  |
| ✓ calib. period                              | hist.                          | period        |        |     |  |  |
| This step also predic                        | ts the defore                  | estation risk | at t1. | Run |  |  |
| 2     2     validation       13     forecast |                                |               |        | Run |  |  |

Usage 00000000 Conclusion 000000

### Outline

#### The deforisk QGIS plugin

- Aim and specificities
- Website and documentation
- Installation
- 2 Data preparation
  - Get variables
  - Forest cover change data
  - Spatial explanatory variables

#### Models and validation

- Benchmark model
- Forestatrisk models
- Moving window models
- Validation

- Allocating deforestation
- Subnational jurisdictions
- User's data
- 5 Conclusion
  - Workshop agenda
  - Perspectives

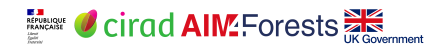

### Forestatrisk models

- Three statistical models : iCAR, GLM, RF.
- iCAR : Logistic regression with spatial random effects (iCAR process).
- GLM : Generalized Linear Model, simple logistic regression (no random effects).
- Random Forest model : random regression trees.
- Statistical models based on a sample of the observations.

| Get variables<br>Sample observa<br>N# samples<br>Random seed<br>Spatial cell siz | Benchma<br>itions | irk<br>000 | FAR models | MW m | nodels | Validation  |
|----------------------------------------------------------------------------------|-------------------|------------|------------|------|--------|-------------|
| Sample observa<br>N# samples<br>Random seed<br>Spatial cell siz                  | 10<br>12          | 000        |            |      |        |             |
| N# samples<br>Random seed<br>Spatial cell siz                                    | 10                | 000        |            |      |        |             |
| Random seed<br>Spatial cell siz                                                  | 12                |            |            |      | ✔ Ada  | pt sampling |
| Spatial cell siz                                                                 |                   | 34         |            |      |        |             |
|                                                                                  | e (km) 2          |            |            |      |        |             |
| ✓ calib. perio                                                                   | d 🗌               | hist.      | period     |      |        | Run         |
| Starting value<br>Prior Vrho                                                     | s for beta        | -99<br>-1  |            |      |        |             |
| Prior Vrho                                                                       |                   | -1         |            |      |        |             |
| MCMC                                                                             |                   | 5000       | )          |      |        |             |
| Variable sel                                                                     | ection            |            |            |      |        |             |
| ✓ calib. perio                                                                   | d                 | hi         | st. period |      |        | Run         |
| redict the defe                                                                  | restation .       | iek        |            |      |        |             |
| Spatial coll siz                                                                 | a internal        | tion       | (km) 0.1   |      |        |             |
| ✓ iCAR mode                                                                      |                   | 4          | BE m       | ndel |        |             |
| ✓ t1 calibratio                                                                  | on √t2            | alida      | tion       |      |        |             |
| t1 historica                                                                     | I ∏ t3 f          | oreca      | ist        |      |        | Bun         |

## Sampling for FAR models

- We consider the forest cover change between t and t + 1.
- Stratified sampling between deforested/non-deforested pixels.
- Total number of points proportional to the forest cover (from 20,000 to 100,000 points per study area).

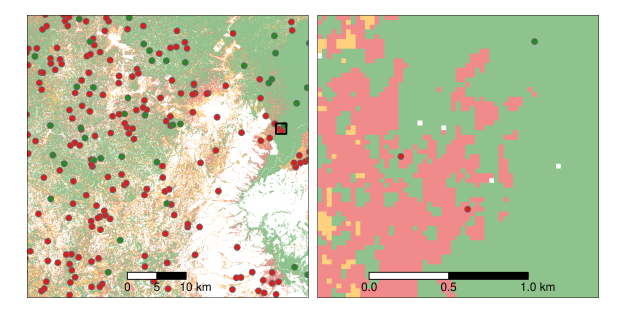

Usage 00000000 Conclusion 000000

### iCAR model

A logistic regression model with iCAR process :

$$y_i \sim \mathcal{B}ernoulli( heta_i)$$
  
 $ext{logit}( heta_i) = lpha + X_ieta + 
ho_{j(i)}$   
 $ho_{j(i)} \sim \mathcal{N}ormal(\sum_{j'} 
ho_{j'}/n_j, V_{
ho}/n_j)$ 

Random effects  $\rho_{j(i)}$  allows accounting for residual spatial variation not taken into account by model variables  $X_i$ .

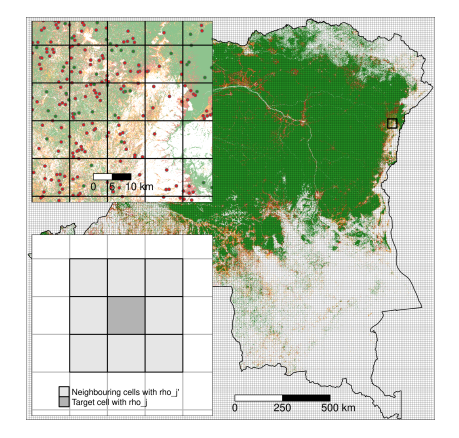

## Square grid of 10km cells over DRC

The deforisk QGIS plugin

Data preparation

Models and validation

Usage 00000000 Conclusion 000000

### Spatial random effects

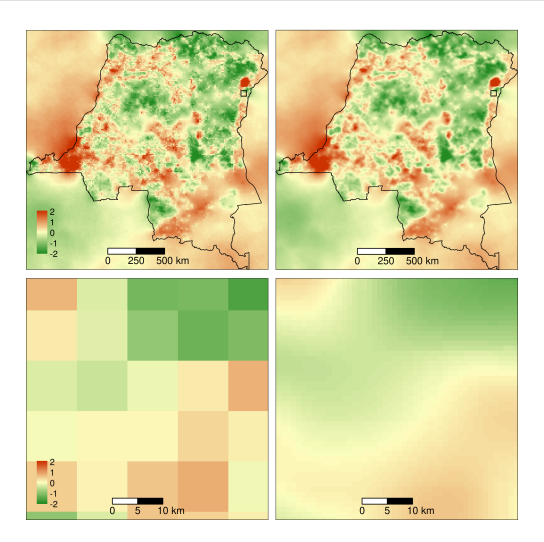

Interpolation of spatial random effects at 1km in DRC

Usage 00000000 Conclusion 000000

## Spatial probability of deforestation

- We use the fitted model to compute the spatial probability of deforestation.
- Probabilities in [0, 1] are transformed into classes in [1, 65535].

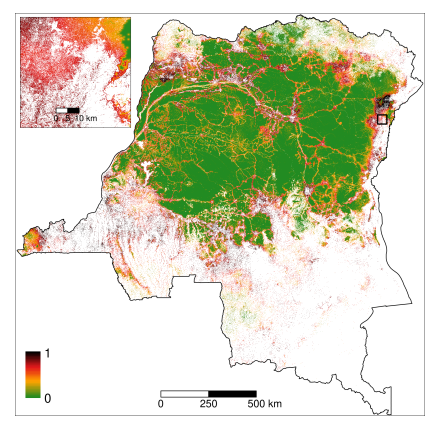

Relative spatial probability of deforestation in DRC

GLM model

A simple logistic regression model without random effects :

 $y_i \sim \mathcal{B}ernoulli(\theta_i)$  $logit(\theta_i) = \alpha + X_i\beta$ 

Easy to compare with iCAR to see the impact of spatial random effects.

Usage 00000000 Conclusion 000000

### Random Forest model

- Random Forest is an ensemble machine learning algorithm.
- Combines multiple decision trees to create a more robust and accurate predictive model.

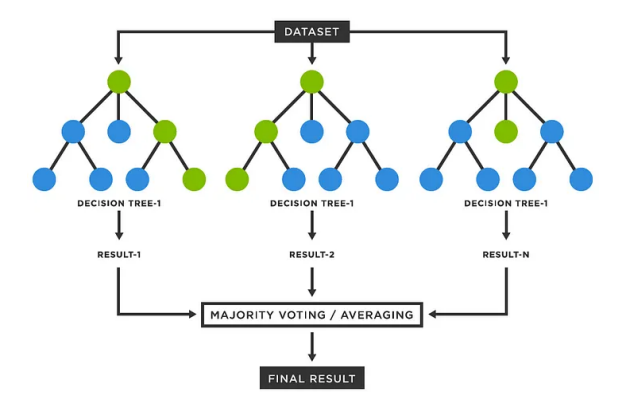

### ForestAtRisk in the tropics

- i. Consider tropical moist forest in 92 countries (119 study areas)
- ii. Estimate the current deforestation rate and uncertainty in each country
- iii. Model the spatial risk of deforestation from environmental factors
- iv. Forecast the deforestation assuming a business-as-usual scenario
- v. Consequences in terms of carbon emissions

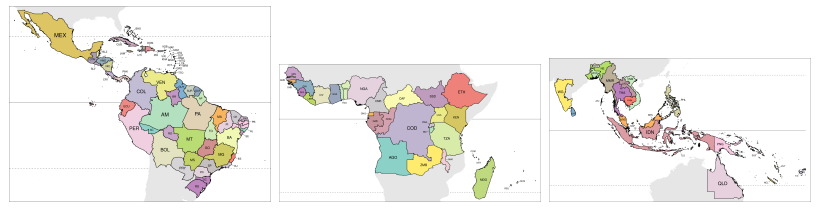

The 119 study areas in the 3 continents

The deforisk QGIS plugin

Data preparation 0000000000000 Models and validation

Usage 00000000 Conclusion 000000

### ForestAtRisk in the tropics

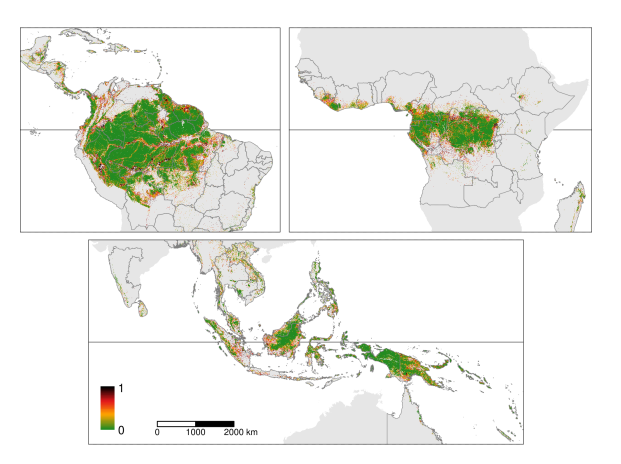

Pantropical map of the spatial probability of deforestation Article in review : 10.1101/2022.03.22.485306 https://forestatrisk.cirad.fr/maps.html

### Outline

#### The deforisk QGIS plugin

- Aim and specificities
- Website and documentation
- Installation
- 2 Data preparation
  - Get variables
  - Forest cover change data
  - Spatial explanatory variables

#### Models and validation

- Benchmark model
- Forestatrisk models
- Moving window models
- Validation

- Allocating deforestation
- Subnational jurisdictions
- User's data
- 5 Conclusion
  - Workshop agenda
  - Perspectives

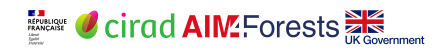

Data preparation

Models and validation

Usage 00000000 Conclusion 000000

### Moving window models

- Model proposed by previous Verra's methodology.
- Find a distance threshold to define class 1 for the deforestation risk (same thing as for the benchmark model).

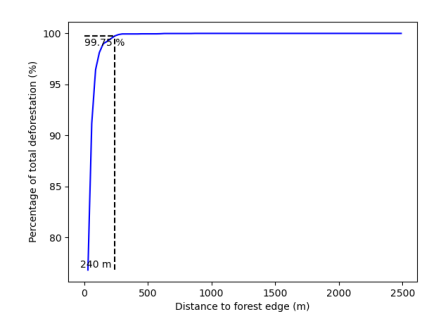

Figure – Cumulative deforestation as a function of the distance to forest edge.

|                 |                 | Def     | orisk    |           | ≜          |
|-----------------|-----------------|---------|----------|-----------|------------|
| Get variables   | Benchmark       | FA      | R models | MW models | Validation |
| Fit model to da | ta              |         |          |           |            |
| Deforestation   | threshold (%)   |         | 99.5     |           |            |
| Max. distance   | to forest edge  | (m)     | 2500     |           |            |
| Window sizes    | (# pixels)      |         | 11, 21   |           |            |
| 🖌 calib. peri   | d Dc            | hist. p | period   |           | Run        |
| Predict the def | orestation risk |         |          |           |            |
| ✓ t1 calibrat   | ion 🗹 t2 valid  | lation  | ı        |           |            |
| t1 historic     | al 🗌 t3 fores   | cast    |          |           | Run        |
|                 |                 |         |          |           |            |
|                 |                 |         |          |           |            |

### Moving window models

- Compute a local risk of deforestation at the pixel level using a moving window.
- The moving window can be of different sizes.
- Deforestation rates in [0, 1] are converted to [2, 65535].

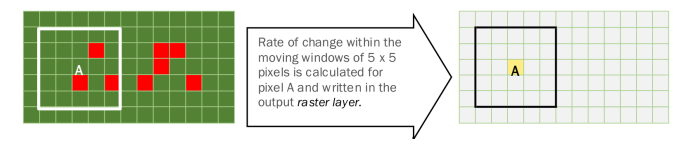

Figure – Moving window.

Usage 00000000 Conclusion 000000

## Outline

#### The deforisk QGIS plugin

- Aim and specificities
- Website and documentation
- Installation
- 2 Data preparation
  - Get variables
  - Forest cover change data
  - Spatial explanatory variables

#### Models and validation

- Benchmark model
- Forestatrisk models
- Moving window models
- Validation

- Allocating deforestation
- Subnational jurisdictions
- User's data
- 5 Conclusion
  - Workshop agenda
  - Perspectives

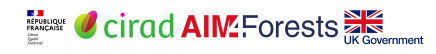

Usage 00000000 Conclusion 000000

#### Validation

- Comparing predicted vs. observed deforestation (in ha) for each cell in a coarse grid.
- For a given period of time.

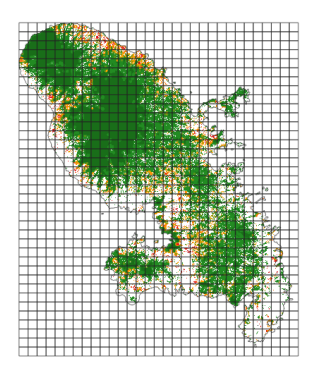

| -                              | Defori | sk      |           |            | 8 |
|--------------------------------|--------|---------|-----------|------------|---|
| Get variables Benchmark        | FAR r  | models  | MW models | Validation |   |
| Model validation               |        |         |           |            |   |
| Coarse grid cell sizes (# pixe | els)   | 50, 100 | )         |            |   |
| ✓ iCAR model GLM               |        | RFm     | nodel 🗸 M | W model    |   |
| ✓ calib. period ✓ valid. p     | eriod  | ✓ hist. | period    |            |   |
|                                |        |         |           | Run        |   |
|                                |        |         |           |            |   |
|                                |        |         |           |            |   |
|                                |        |         |           |            |   |
|                                |        |         |           |            |   |
|                                |        |         |           |            |   |
|                                |        |         |           |            |   |
|                                |        |         |           |            |   |
|                                |        |         |           |            |   |
|                                |        |         |           |            |   |
|                                |        |         |           |            |   |
|                                |        |         |           |            |   |
|                                |        |         |           |            |   |
|                                |        |         |           |            |   |

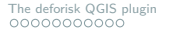

### Validation

- Performance indices :  $R^2$ , and median of absolute error (MedAE).
- Computed for each model and each period (calibration, validation, historical).

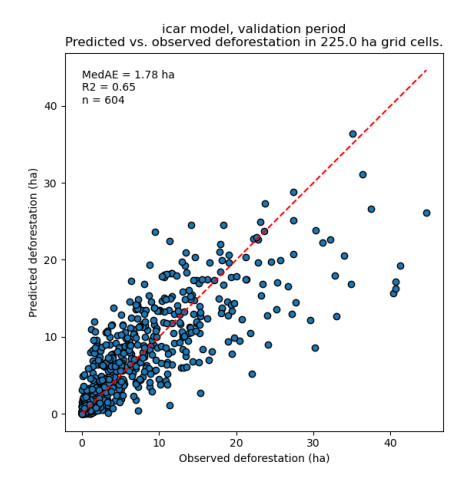

#### Data preparation 00000000000000

Nodels and validation

 Conclusion 000000

## Outline

#### The deforisk QGIS plugin

- Aim and specificities
- Website and documentation
- Installation
- 2 Data preparation
  - Get variables
  - Forest cover change data
  - Spatial explanatory variables
  - Models and validation
    - Benchmark model
    - Forestatrisk models
    - Moving window models
    - Validation

#### 4 Usage

- Allocating deforestation
- Subnational jurisdictions
- User's data
- 5 Conclusion
  - Workshop agenda
  - Perspectives

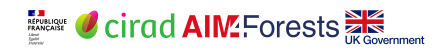

#### Data preparation 00000000000000

Nodels and validation

Usage 00000000 Conclusion 000000

### Outline

#### The deforisk QGIS plugin

- Aim and specificities
- Website and documentation
- Installation
- 2 Data preparation
  - Get variables
  - Forest cover change data
  - Spatial explanatory variables
  - Models and validation
    - Benchmark model
    - Forestatrisk models
    - Moving window models
    - Validation

#### 4 Usage

#### Allocating deforestation

- Subnational jurisdictions
- User's data
- 5 Conclusion
  - Workshop agenda
  - Perspectives

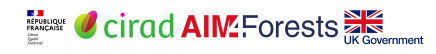

### Allocating deforestation

For the best model, we obtain at t3 :

- A jurisdictional map with classes of deforestation risk.
- A table with relative deforestation rates for each class.

Table – Deforestation rates at t3 for each class of deforestation risk (numbers truncated to three decimal digits).

| cat | ni     | di | $\theta_{m,i}$ | $	heta_{a,i}$ | Т | A    | $\delta_i$ |
|-----|--------|----|----------------|---------------|---|------|------------|
| 1   | 137575 | _  | 1.000e-06      | _             | _ | 0.09 | _          |
| 2   | 5425   | _  | 1.625e-05      | -             | _ | 0.09 | _          |
| 3   | 3523   | —  | 3.151e-05      | -             | _ | 0.09 | _          |
| 4   | 2458   | —  | 4.677e-05      | -             | _ | 0.09 | _          |
| 5   | 2078   | -  | 6.203          | -             | - | 0.09 | -          |
|     |        |    |                |               |   |      |            |

### Allocating deforestation

Table – Deforestation rates at t3 for each class of deforestation risk (numbers truncated to three decimal digits).

| cat | n <sub>i</sub> | di | $\theta_{m,i}$ | $\theta_{a,i}$ | Т | Α    | $\delta_i$ |
|-----|----------------|----|----------------|----------------|---|------|------------|
| 1   | 137575         | -  | 1.000e-06      | _              | - | 0.09 | -          |

- Considering a total **deforestation** D (in ha) for the next Y **years** at the jurisdictional level.
- Adjustment factor is  $\rho = D/(A \sum_{i} n_i \theta_{m,i})$ , with A the pixel area in ha.
- Absolute rate is  $\theta_{a,i} = \rho \theta_{m,i}$ : so that total predicted deforestation = expected deforestation.
- Deforestation density is δ<sub>i</sub> = θ<sub>a,i</sub> × A/Y. Used to predict the amount of deforestation (in ha/yr) for each forest pixel.

Data preparation

Models and validation

Usage ○000●○○○○ Conclusion 000000

### Allocating deforestation

**Deforestation density** is  $\delta_i$  (in ha/yr) is used to predict the amount of deforestation for each forest pixel.

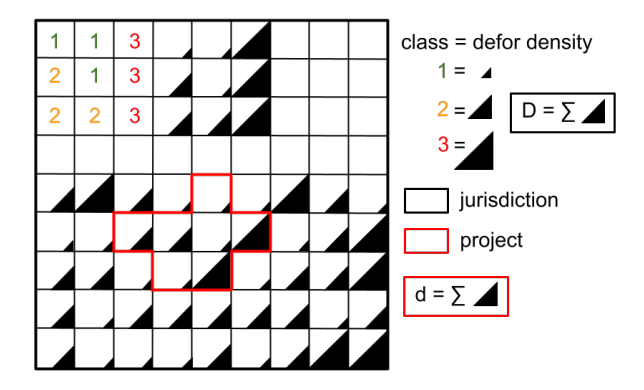

Figure – Allocating deforestation to projects within the jurisdiction.

Usage 0000000000 Conclusion 000000

### Outline

#### The deforisk QGIS plugin

- Aim and specificities
- Website and documentation
- Installation
- 2 Data preparation
  - Get variables
  - Forest cover change data
  - Spatial explanatory variables
  - Models and validation
    - Benchmark model
    - Forestatrisk models
    - Moving window models
    - Validation

- Allocating deforestation
- Subnational jurisdictions
- User's data
- 5 Conclusion
  - Workshop agenda
  - Perspectives

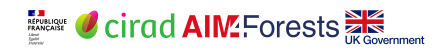

## Subnational jurisdictions

- Possibility to work with subnational jurisdictions.
- GPKG file named aoi\_latlon.gpkg with two layers named aoi for the jurisdiction and subj for the subjurisdictions.
- This file can then be used with the deforisk plugin to define the area of interest (AOI).
- More details on the website page Subnational jurisdictions.

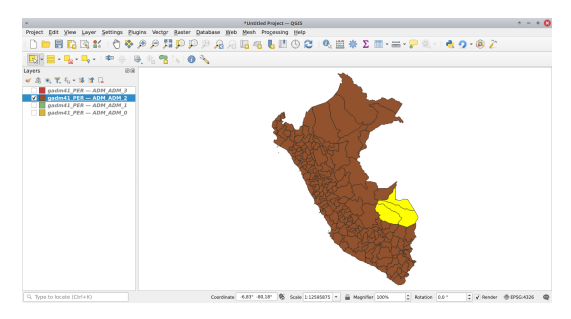

Usage 0000000000 Conclusion 000000

### Outline

#### The deforisk QGIS plugin

- Aim and specificities
- Website and documentation
- Installation
- 2 Data preparation
  - Get variables
  - Forest cover change data
  - Spatial explanatory variables
  - Models and validation
    - Benchmark model
    - Forestatrisk models
    - Moving window models
    - Validation

#### 4 Usage

- Allocating deforestation
- Subnational jurisdictions
- User's data
- 5 Conclusion
  - Workshop agenda
  - Perspectives

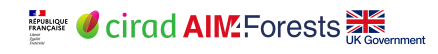

### User's data

- Possibility to use user's data : national forest cover change map, other explanatory variables (e.g. mining concessions).
- Manual steps at the moment.
- Files in the data folder must be replaced with user's data.
- Additional raster variables can be added to the data folder.
- Symbolic links in data\_\* folders must exist.
- More details on the website page User's data.

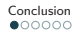

## Outline

#### The deforisk QGIS plugin

- Aim and specificities
- Website and documentation
- Installation
- 2 Data preparation
  - Get variables
  - Forest cover change data
  - Spatial explanatory variables
  - Models and validation
    - Benchmark model
    - Forestatrisk models
    - Moving window models
    - Validation

- Allocating deforestation
- Subnational jurisdictions
- User's data
- 5 Conclusion
  - Workshop agenda
  - Perspectives

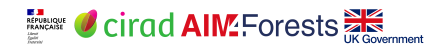

## Outline

#### The deforisk QGIS plugin

- Aim and specificities
- Website and documentation
- Installation
- 2 Data preparation
  - Get variables
  - Forest cover change data
  - Spatial explanatory variables
  - Models and validation
    - Benchmark model
    - Forestatrisk models
    - Moving window models
    - Validation

- Allocating deforestation
- Subnational jurisdictions
- User's data
- 5 Conclusion
  - Workshop agenda
  - Perspectives

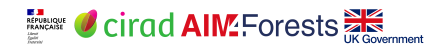

### Workshop agenda

Four practical sessions :

- Installing the software and run the Get Started tutorial.
- Chose a small subnational jurisdiction and select the best risk map.
- Derive the best risk map for a large jurisdiction (e.g. country scale).
- Exercices :
  - Change model parameters to see models' behavior (e.g. size of spatial cells for iCAR model).
  - Use country data (e.g. national forest cover change map).
  - Allocate future deforestation to a project.

Usage

Conclusion 000000

### Outline

- Aim and specificities
- Website and documentation
- Installation
- - Get variables
  - Forest cover change data
  - Spatial explanatory variables
  - - Benchmark model
    - Forestatrisk models
    - Moving window models
    - Validation

- Allocating deforestation
- Subnational jurisdictions
- User's data

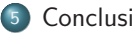

#### Conclusion

- Workshop agenda
- Perspectives

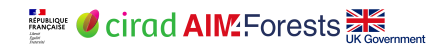

#### Perspectives

- Recent plugin (first version in July 2024).
- Improvements are expected :
  - Increase computational speed (for predictions on large areas).
  - Adding more alternative models (MLP).
- Modifications from users' feedback.

... Thank you for attention ... https://deforisk-qgis-plugin.org > Articles > References > Presentations REPUBLIQUE CITAD AIM Forests